## User Quick Guidelines for MAGPRO9601 Addressable Fire Alarm Panel

**FAULT Events Review in the System** 

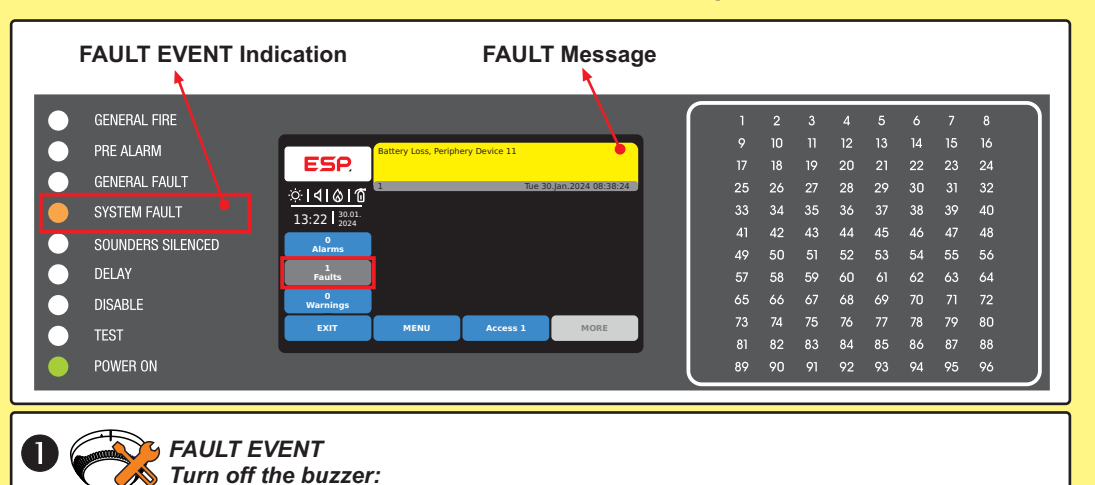

oop Device Fault, Zone 1, Loop 1, Loop Device Address 1 ESP ESP ዀ፝፞፞፞፞፞፞ গ্ৰি ٩× Tue 30.lan.2024 08:38:24 ☆**||||||||||**||||0 ☆**|||||||||||** Silence Alarm Silence Buzzer System 13:22 30.01 13:22 30.01. 0 Alarms 0 Alarms  $\mathcal{C}$ 33 1 Faults 1 Faults Evacuate RESET 0 Warnings 0 Warning Access 1 MENU MORE MENU Access 1 MORE

In case of Operation in Network, turn off the buzzer as choose:

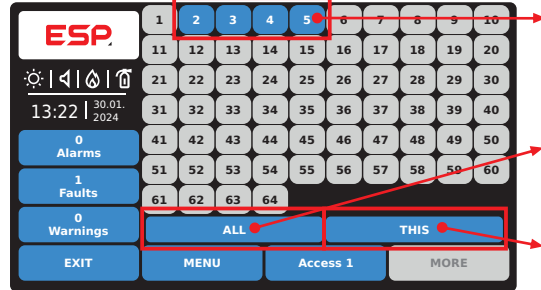

Select Panel Number 1-64, press an active button for a single panel in the Network, or

Select ALL available panels in the Network,

or

Select only THIS concrete panel.

#### Check the type of FAULT!

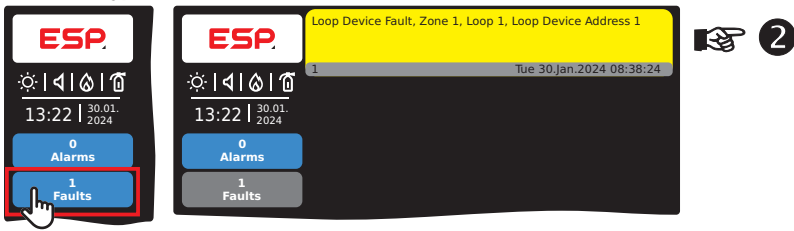

**WARNING Events Review in the System** 

NOTE: The WARNING Messages for events are with lower priority and they are not displayed automatically from the panel!

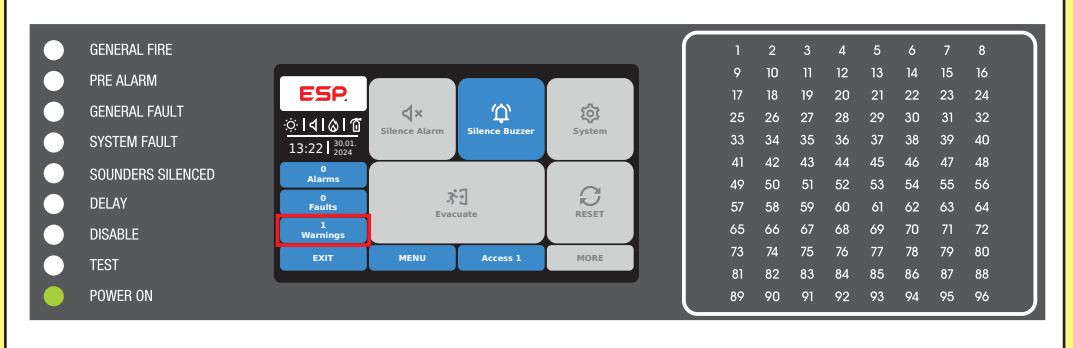

Turn off the buzzer: ESP 小心 ٩× ঠি ☆**|4|&|1** Silence Alarn Silence Buzze System 13:22 30.01 0 Alarms  $\mathcal{C}$ 3-3 0 Faults RESET Evacuate 1 Warnings MENU Access 1 MORE EXIT

WARNING EVENT

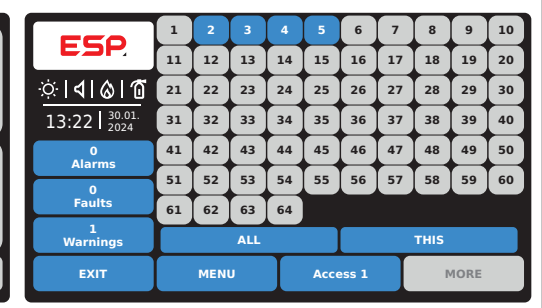

In case of Operation in Network, choose the panels, where to perform Turn off Buzzer.

#### Check the type of WARNING!

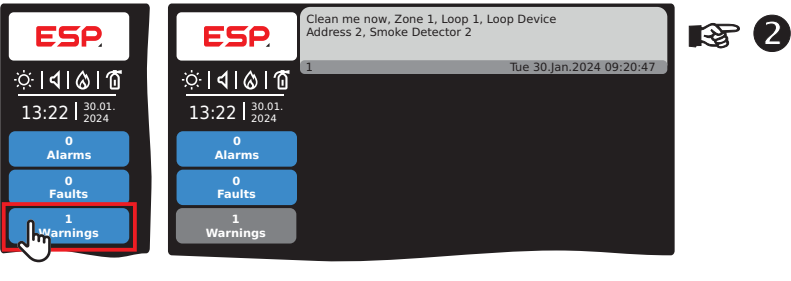

(2)Tel.:.... R. Mobile:....

Call the MAINTENANCE SERVICE and report for the type of FAULT or WARNING event:

Responsible person:.....

## User Quick Guidelines for MAGPRO9601 Addressable Fire Alarm Panel

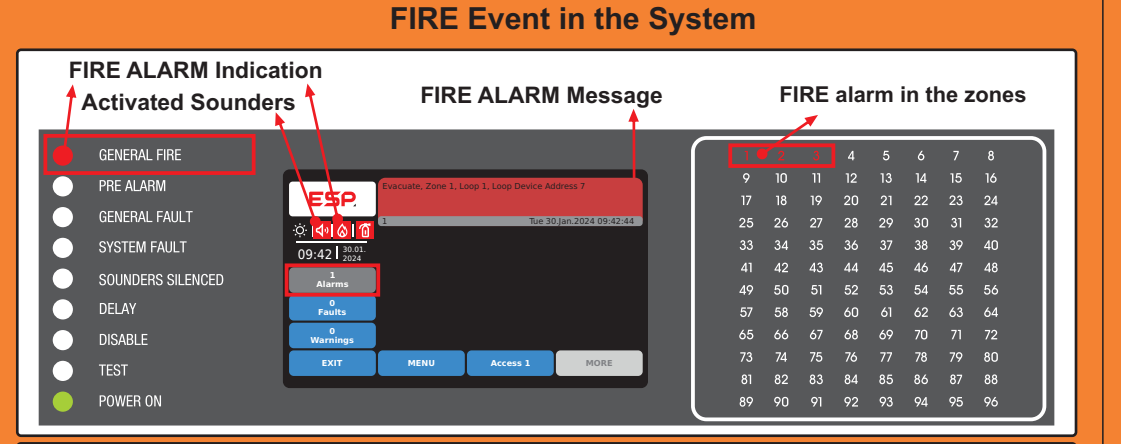

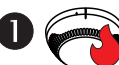

FIRE ALARM EVENT, time delay set for Sounder, Fire and Fire Protection outputs Turn off the buzzer:

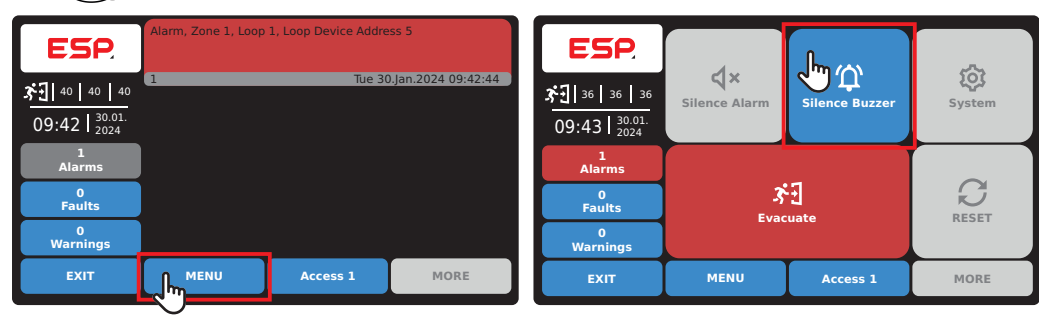

or

or

In case of Operation in Network, turn off the buzzer as choose:

| FEO          | 1  | 2         | 3  | 4  | 5     | F         | 7    | -  | •  | 10 | - |
|--------------|----|-----------|----|----|-------|-----------|------|----|----|----|---|
| C3P.         | 11 | 12        | 13 | 14 | 15    | 16        | 17   | 18 | 19 | 20 |   |
| ତା ଏ । ତା ପ  | 21 | 22        | 23 | 24 | 25    | 26        | 27   | 28 | 29 | 30 |   |
| 09:43 30.01. | 31 | 32        | 33 | 34 | 35    | 36        | 37   | 38 | 39 | 40 |   |
| 1<br>Alarms  | 41 | 42        | 43 | 44 | 45    | 46        | 47   | 48 | 49 | 50 |   |
| 2            | 51 | 52        | 53 | 54 | 55    | 56        | 57   | 58 | 59 | 60 |   |
| Faults       | 61 | 62 63 64  |    |    |       |           |      |    |    |    |   |
| 2<br>Disable |    | ALL       |    |    |       |           | THIS |    |    |    |   |
| EXIT         |    | MENU Acce |    |    | ess 1 | ss 1 MORE |      |    |    |    |   |

Select Panel Number 1-64, press an active button for a single panel in the Network,

Select ALL available panels in the Network,

Select only THIS concrete panel.

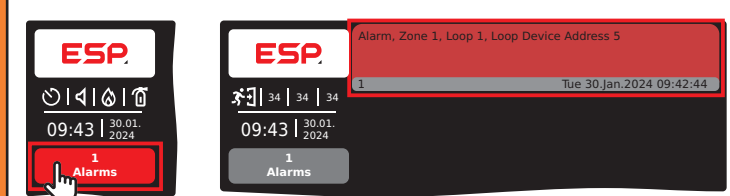

Go to the zone with fire alarm event and check for a real presence of FIRE, then follow Step 2 - Start Evacuation, and/or Step 3 - Stop Sounders, according the situation.

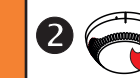

REAL FIRE ALARM, time delay set for Sounder, Fire and Fire Protection outputs Start Evacuation:

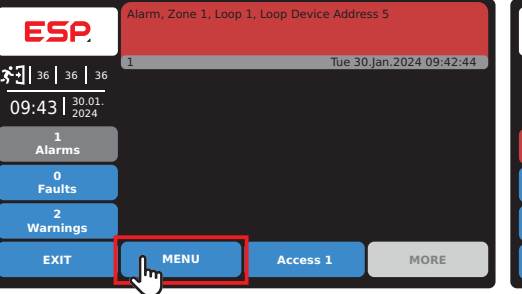

| <b>ESP</b><br><b>초</b> 된 34 34 34<br>09:43 30.01. | <b>X</b><br>Silence Alarm | ठ्रि<br>System |      |  |
|---------------------------------------------------|---------------------------|----------------|------|--|
| 1<br>Alarms                                       |                           |                |      |  |
| 0<br>Faults                                       |                           | G              |      |  |
| 0<br>Warnings                                     |                           |                |      |  |
| EXIT                                              | MENU Access 1             |                | MORE |  |

In case of Operation in Network, start Evacuation as choose:

| FEO             | 1  | 2         | 3  | 4  | 5          | ÷      | 7  | •  | •  | 10 |  |
|-----------------|----|-----------|----|----|------------|--------|----|----|----|----|--|
|                 | 11 | 12        | 13 | 14 | 15         | 16     | 17 | 18 | 19 | 20 |  |
| <u>ତାଏାଡା</u> ପ | 21 | 22        | 23 | 24 | 25         | 26     | 27 | 28 | 29 | 30 |  |
| 09:43 30.01.    | 31 | 32        | 33 | 34 | 35         | 36     | 37 | 38 | 39 | 40 |  |
| 1<br>Alarms     | 41 | 42        | 43 | 44 | 45         | 46     | 47 | 48 | 49 | 50 |  |
| 0               | 51 | 52        | 53 | 54 | 55         | 56     | 57 | 58 | 59 | 60 |  |
| Faults          | 61 | 62 63 64  |    |    |            |        |    |    |    |    |  |
| 0<br>Warnings   |    | ALL       |    |    |            | THIS 🗲 |    |    |    |    |  |
| EXIT            |    | MENU Acce |    |    | ess 1 MORE |        |    |    |    |    |  |
|                 |    |           |    |    |            |        |    |    |    |    |  |

Select Panel Number 1-64, press an active button for a single panel in the Network, or

- Select ALL available panels in the Network, or
- Select only THIS concrete panel.

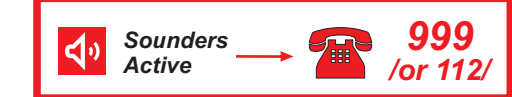

### **3** Turn off sounders and Reset:

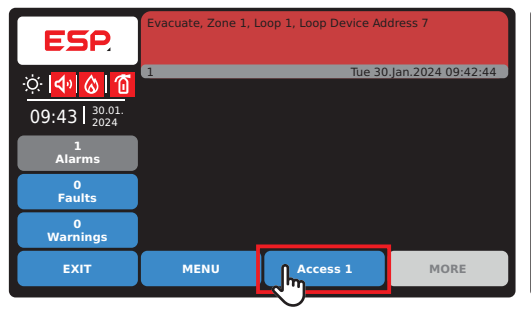

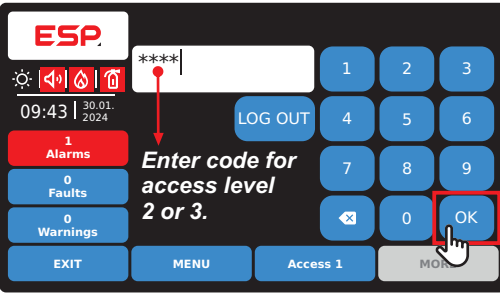

| ESP<br>       | Silence Alarm | C<br>Silence Buzzer | System |  |  |
|---------------|---------------|---------------------|--------|--|--|
| 1<br>Alarms   |               |                     |        |  |  |
| 0<br>Faults   | 3<br>Evac     | DESET               |        |  |  |
| 0<br>Warnings |               | RESET               |        |  |  |
| EXIT          | MENU          | MORE                |        |  |  |

In case of Operation in Network, choose the panels, where to perform Turn off Sounders.

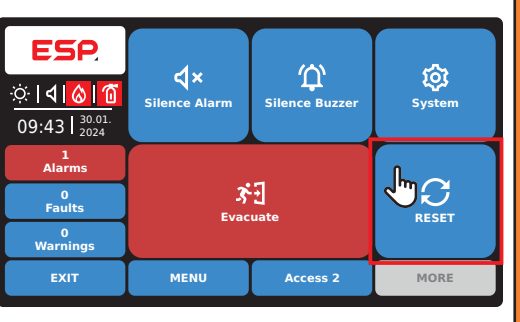

 The panel is reset to Normal operation mode.

 Press
 Access 2

 , then
 LOG OUT

## User Quick Guidelines for MAGPRO9601 Addressable Fire Alarm Panel

#### Zone TEST

NOTE: The Messages for running tests in the system are with the lowest priority and they are not displayed automatically from the panel!

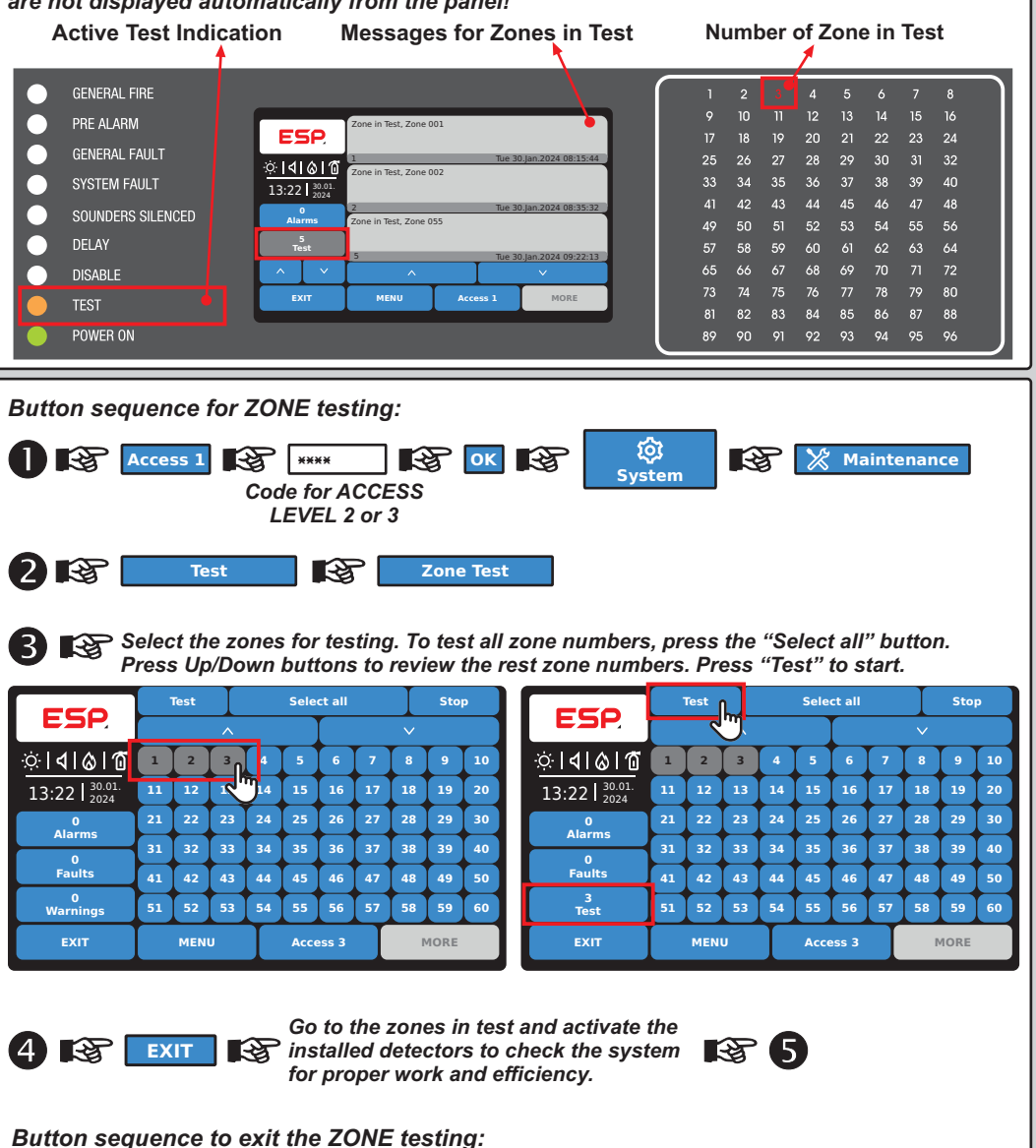

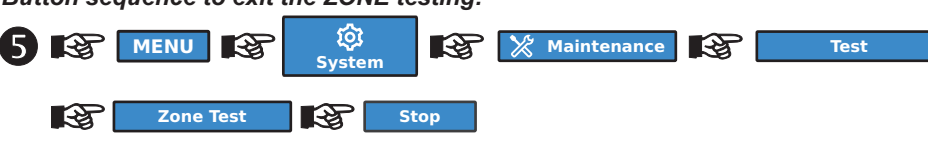

# **DISABLE Introducing**

NOTE: The DISABLE Messages for events are with high priority but they are not displayed automatically from the panel!

Indication for DISABLEMENT

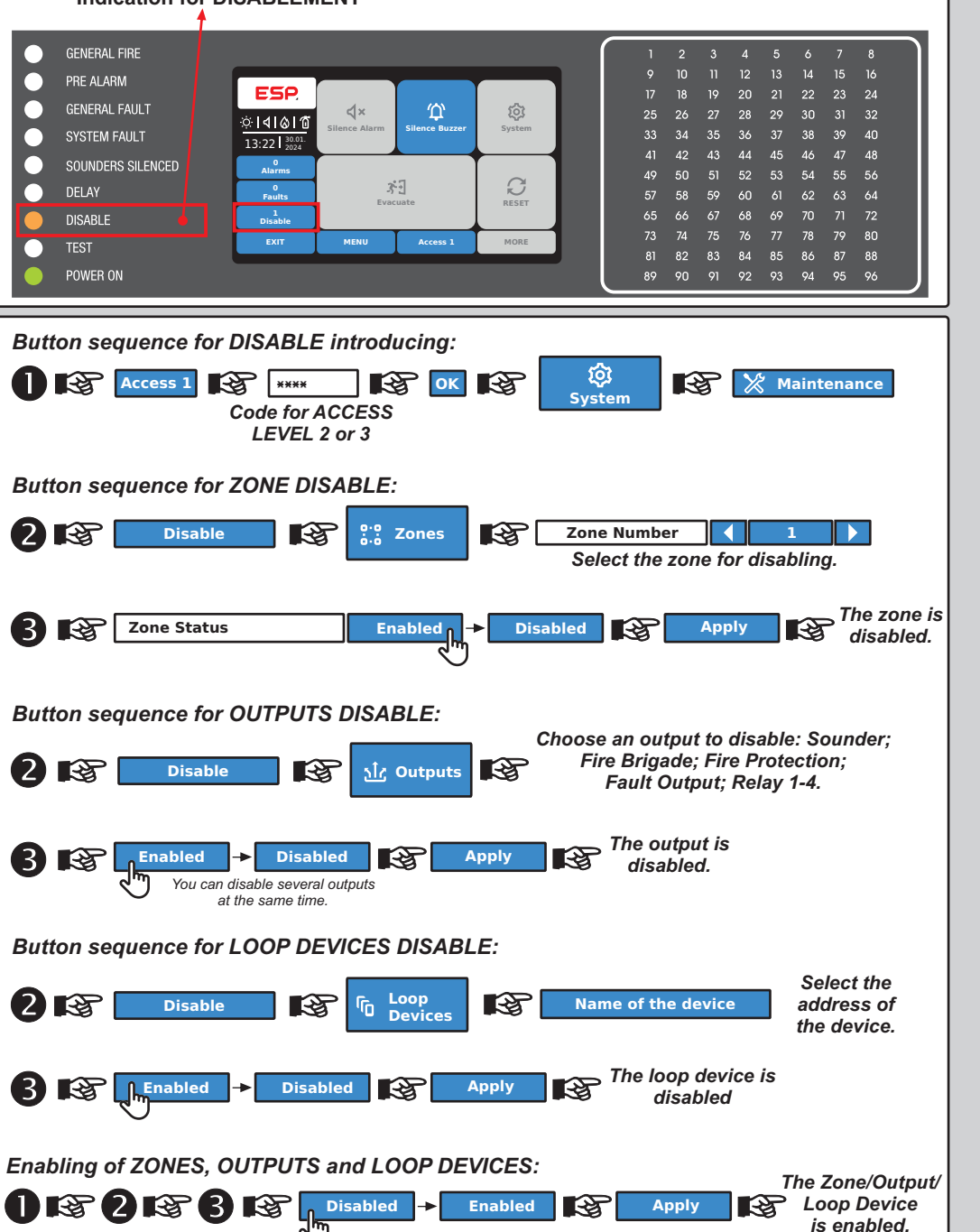